## 滨州医学院高等学历继续教育学生 在线缴费流程

我校高等学历继续教育学生全部实行网上缴纳学费,可使 用微信支付,微信绑定可用零钱/储蓄卡/信用卡三种方式支 付,请保证所用方式金额足够支付学费账单。登陆时请一定核 对好本人身份信息,并仔细核对账单(包括姓名、身份证号码、 账单金额等信息)。进入缴费过程后尽量不要中断,支付完成 后在缴费平台可查询已缴费成功信息。

请各位同学务必在规定时间内按照本流程说明完成网上 缴费,如支付过程有问题请致电客服或计划财务处收费管理科, 如对所缴纳费用有疑问等请致电滨州医学院继续教育学院。

支付过程如有问题请致电客服: 4006511512

滨州医学院计划财务处收费管理科: 0535-6916496

滨州医学院继续教育学院综合管理科: 0535-6913139

## 在线缴费具体步骤如下:

缴费方式一:

第一步:学生登录电脑端平台后,进入学生空间,在左侧 菜单栏中找到【在线缴费】,点击后右边弹出人脸信息采集对 话框,根据提示,使用学习通登录平台账号后,通过学习通首 页右上角扫码,进行人脸采集比对,采集成功会提示采集结束, 点击确定即可。

1

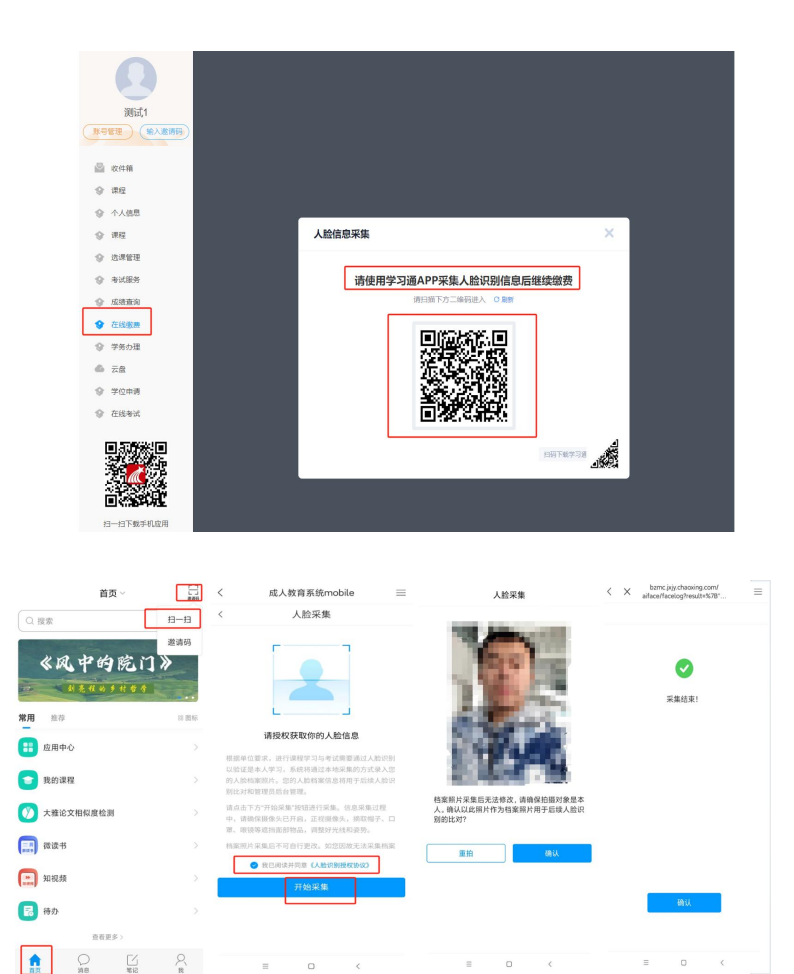

第二步:学生人脸采集结束后,会在电脑端在线缴费页面 弹出识别成功的提示,点击确定会出来财务缴费的微信二维码 和登录的账号与默认密码,通过手机微信扫码跳转到财务系统 登录缴费页面。

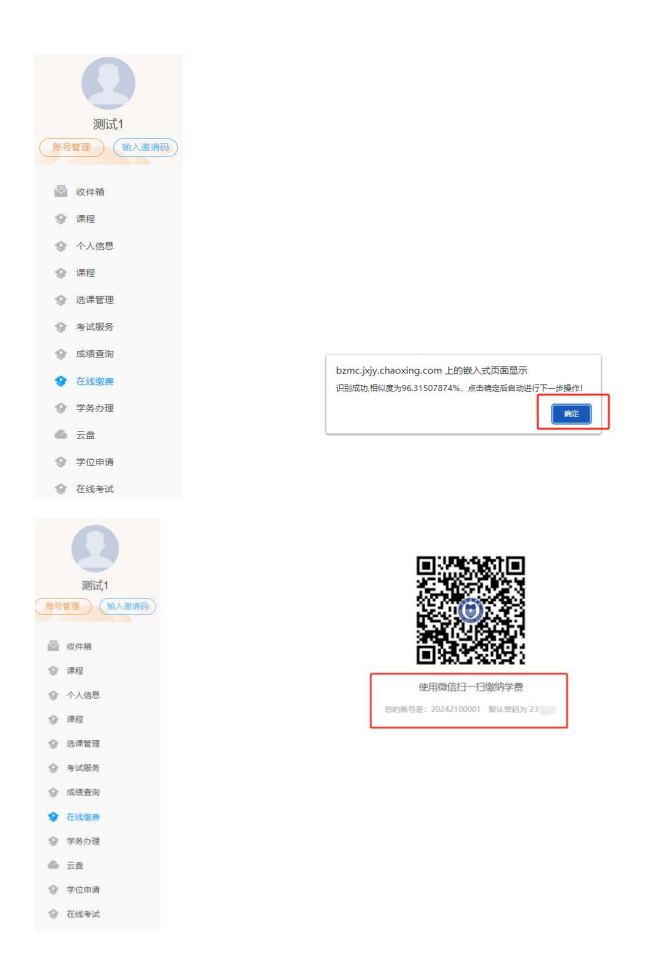

第三步: 登录财务系统"智慧缴费"页面后,输入账号、 密码,点击"登录" (账号密码为上一步人脸采集识别成功后 二维码下面的提示),首次登录需修改密码、验证手机号方可 进入下一步。注意:输入的手机号码请填写学员本人的常用手 机号码,并且在修改密码时一定要认真核对账号信息(身份证 号码或学号)是否正确,防止误修改别人账号。

| ×    | 滨州医学院          |       | ×                | 演州医        | 学院  |       | ×                 | 滨州医学院             |              |
|------|----------------|-------|------------------|------------|-----|-------|-------------------|-------------------|--------------|
| 0    | SAM BAR        |       | 0                | 病州国        | 学院  |       | <                 | 首次登录              |              |
| j, i |                | -     | <sub>e</sub> ī r | 8          |     | -     | 帐号 2023<br>**峰    |                   |              |
| 张号   | ▼ 请输入手机号/学号/帐号 |       | 账号               | - 20242100 | 901 |       | 请输入手机号            |                   |              |
| 请输入密 | 63             |       |                  |            |     |       | 请输入验证码            |                   | 获取验证码        |
|      |                |       |                  | <u>0</u> 3 | R   |       | 没有收到提信?点点         | 比获取语音验证码          |              |
| 注册   |                | 忘记密码? | 注册               |            | 2   | 忘记密码? | 请输入新密码            |                   |              |
|      |                |       |                  |            |     |       | 请再次输入新密码          |                   |              |
|      |                |       |                  |            |     |       | 密码至少8位,且其中要<br>3种 | (字、大写字母、小写)<br>(字 | F母、特殊字符,至少包含 |
|      |                |       |                  |            |     |       |                   |                   |              |
|      |                |       |                  |            |     |       |                   |                   |              |
|      | < >            |       |                  | = 0        | <   |       |                   | <                 | >            |
|      |                |       |                  | -          |     |       |                   |                   |              |

第四步:设置完新密码后重新登录,点击"账单缴费", 认真查看账单信息并填写学生本人邮箱号。

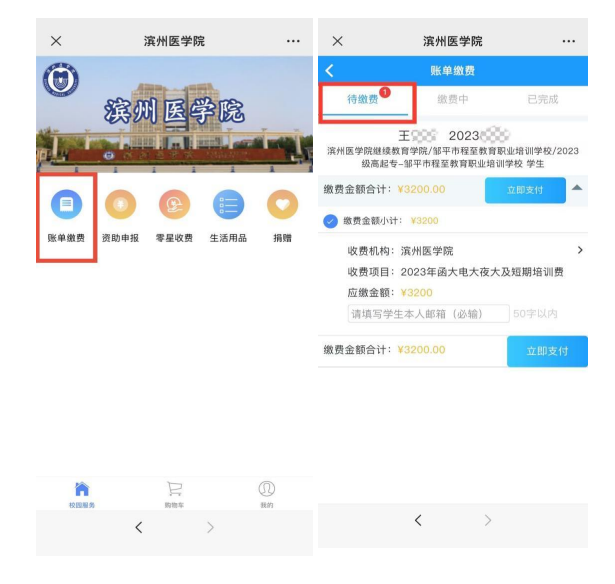

勾选账单,点击"立即支付"根据提示完成在线缴费(缴费输入密码时,请注意查看当前所默认的银行卡是否正确,有误需重新选卡支付)。缴费完成后,点击"已完成"可查看已完成订单。

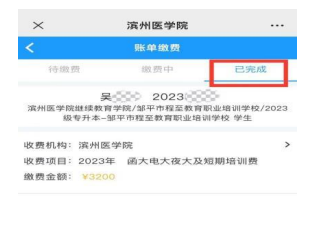

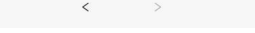

如支付过程遇到问题请回到账单管理,请在"账单缴费-缴费中"查看账单,点击取消订单,在"待缴费"中勾选账单 进行缴费。

第五步:凭证领取。如须领取凭证,请在登录后的首页 点击右下角"我的"→ "我的发票"中领取。

| ×             | 滨州图     | 医学院    |         | ×               | 滨州医学院               |         |
|---------------|---------|--------|---------|-----------------|---------------------|---------|
|               | 我       | 的      |         | <               | 发票详情                |         |
| 我的订单          |         |        | 查看更多订单> | 票据金额            | 合计                  | ¥3200 🔺 |
| (a) (27 + 4)  |         |        |         | 开票进度            | 已开票                 | 查看票据    |
| 19 44 18      | 1915 84 | L 70 R | Caton   | 开票时间            | 2023-03-03 15:05:53 |         |
| € 转账          | 记录      |        | >       | 票据类型            | 山东省非税收入通用票据(电子)     |         |
|               | 信息设置    |        | >       | 票据介质            | 电子票据                |         |
| 常用            | 联系人     |        | >       | 7722.0521       |                     |         |
| ⊕ 登录          | 密码设置    |        | >       | 电子邮箱            |                     | 重新发送    |
| _ 手机          | 设置      |        | >       | 100 102 (1) 107 | 07040400            |         |
| ∑☴了 我的        | 收据      |        | >       | 1913510.90      | 37010122            |         |
| 三 我的          | 发票      |        | >       | 票据号码            | 0006165163          |         |
| 定 常用          | 发票抬头    |        | >       | 校验码             | 7691ff              |         |
| ☐ 我的          | 银行卡     |        | >       | 抬头名称            | 20230 吴             |         |
| (i)<br>2008 0 | Ţ       |        |         |                 |                     |         |
|               | <       | >      |         | 5               | < >                 |         |

## 缴费方式二:

第一步:关注"滨州医学院计划财务处"微信公众号,可 微信扫描二维码关注或"添加朋友-公众号-滨州医学院计划 财务处"搜索并关注。(已关注的扫码进入或直接进入公众号 即可继续下一步)。

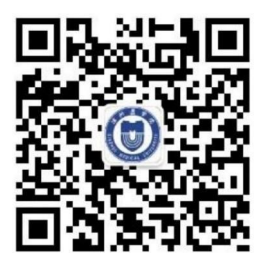

第二步:进入公众号后点击左下角"智慧财务"菜单中 "智慧缴费"选项进入智慧缴费平台页面。

| < | 滨州医学院计划财务处 🖄 📃 🔍       |   |  |  |  |  |  |  |  |  |
|---|------------------------|---|--|--|--|--|--|--|--|--|
|   | 上午11:20                |   |  |  |  |  |  |  |  |  |
| 0 | 你好,欢迎关注滨州医学院计划财<br>务处! |   |  |  |  |  |  |  |  |  |
|   |                        |   |  |  |  |  |  |  |  |  |
|   |                        |   |  |  |  |  |  |  |  |  |
|   |                        |   |  |  |  |  |  |  |  |  |
|   |                        |   |  |  |  |  |  |  |  |  |
|   |                        |   |  |  |  |  |  |  |  |  |
|   |                        |   |  |  |  |  |  |  |  |  |
| 1 | 宿舍淋浴充值                 |   |  |  |  |  |  |  |  |  |
| 4 | 钱包充值                   |   |  |  |  |  |  |  |  |  |
|   | 智慧缴费                   |   |  |  |  |  |  |  |  |  |
| 2 | 幼儿园缴费                  |   |  |  |  |  |  |  |  |  |
| • | = 智慧财务 = 服务指南 = 信息查询   | J |  |  |  |  |  |  |  |  |
|   |                        |   |  |  |  |  |  |  |  |  |

第三步:登录"智慧缴费"页面后,输入账号、密码,点击"登录"(账号为学号,初始密码为身份证号后8位,或点击"账号"切换登录方式为"证件号",输入身份证号点击"下一步"输入初始密码登录),首次登录需修改密码、验证手机号方可进入下一步。注意:输入的手机号码请填写学员本人的常用手机号码,并且在修改密码时一定要认真核对账号信息(身份证号码或学号)是否正确,防止误修改别人账号。

| ×          | 滨州医学院          |       | ×   | 滨州医学     | 学院     |      | ×                   | 滨州医学院             |           |
|------------|----------------|-------|-----|----------|--------|------|---------------------|-------------------|-----------|
| 0          | 滨州医学院          |       | 0   | 滨州医      | 学院     |      | <b>く</b><br>戦号 2023 | 首次登录              |           |
| <u>, r</u> |                |       |     |          |        |      | **18                |                   |           |
| 帐号         | ▼ 请输入手机号/学号/帐号 |       |     |          |        |      | 请输入手机号              |                   |           |
| 请输入密码      | 2              |       | 歌号  | ▼ 请输入手机号 | /学号/帐号 |      | 请输入验证码              |                   | 获取验证码     |
|            |                |       | 斯祖人 | 选择登录     | 万式     |      | 没有收到短信?             | 点此获取语音验证码         |           |
|            |                |       |     | 帐号       |        |      | 请输入新家码              |                   |           |
| 注册         |                | 忘记密码? |     | 证件号      | ~      |      |                     |                   |           |
|            |                |       | 注册  | 取消       | 确定     | 记密码? | 请再次输入新行             | 習码                |           |
|            |                |       |     |          |        |      | 密码至少8位,且其<br>3种     | 中數字、大写字母、小写字母、    | 特殊字符,至少包含 |
|            |                |       |     |          |        |      |                     |                   |           |
|            |                |       |     |          |        |      |                     |                   |           |
|            |                |       |     |          |        |      |                     |                   |           |
|            |                |       |     |          |        |      |                     |                   |           |
|            | < >            |       |     |          |        |      |                     | $\langle \rangle$ |           |
|            |                |       |     | <        | >      |      |                     |                   |           |
|            |                |       |     |          |        |      |                     |                   |           |

第四步:设置完新密码后重新登录,点击"账单缴费", 认真查看账单信息并填写学生本人邮箱号。

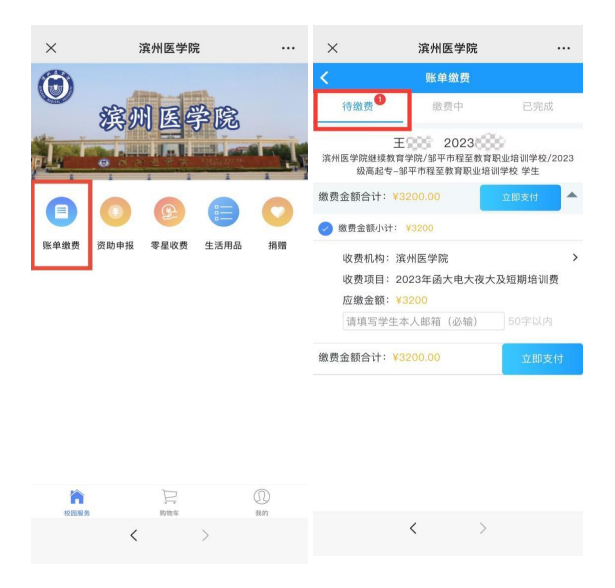

勾选账单,点击"立即支付"根据提示完成在线缴费(缴费输入密码时,请注意查看当前所默认的银行卡是否正确,有误需重新选卡支付)。缴费完成后,点击"已完成"可查看已完成订单。

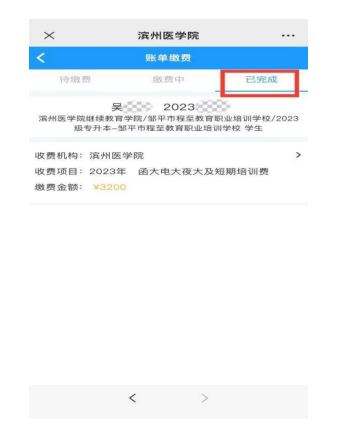

如支付过程遇到问题请回到账单管理,请在"账单缴费-

缴费中"查看账单,点击取消订单,在"待缴费"中勾选账单 进行缴费。

第五步:凭证领取。如须领取凭证,请在登录后的首页点击右下角"我的"→ "我的发票"中领取。

| ×       | 滨州日  | 医学院 |         | ×       | 滨州医学院               |         |
|---------|------|-----|---------|---------|---------------------|---------|
|         | 我    | 的   |         | <       | 发票详情                |         |
| 我的订单    |      |     | 查看更多订单> | 票据金额    | 合计                  | ¥3200 🔺 |
|         | a    |     | ×       | 开票进度    | 已开票                 | 查看票据    |
| 待审核     | 待付款  | 已完成 | 已取消     | 开票时间    | 2023-03-03 15:05:53 |         |
| € 转账    | 记录   |     | >       | 票据类型    | 山东省非税收入通用票据(电子)     |         |
|         | 信息设置 |     | >       | 票据介质    | 电子票据                |         |
| 常用      | 联系人  |     | >       | 开展现成的原料 | 1012232121位的影响      |         |
| ⊕ 登录    | 密码设置 |     | >       | 电子邮箱    |                     | 重新发送    |
| _ 手机    | 设置   |     | >       |         |                     |         |
| ≥= ζ 我的 | 收据   |     | >       | 票据代码    | 37010122            |         |
| 2言 我的   | 发票   |     | >       | 票据号码    | 0006165163          |         |
| 2013 常用 | 发票抬头 |     | >       | 校验码     | 7691ff              |         |
| ☐ 我的    | 银行卡  |     | >       | 抬头名称    | 20230 吴             |         |
| 6       | Ţ    | 2   |         |         |                     |         |
|         | <    | >   |         |         | < >                 |         |